## Perioperative Case Selection

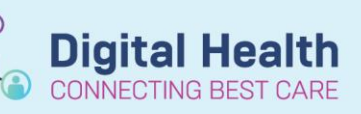

Digital Health Quick Reference Guide

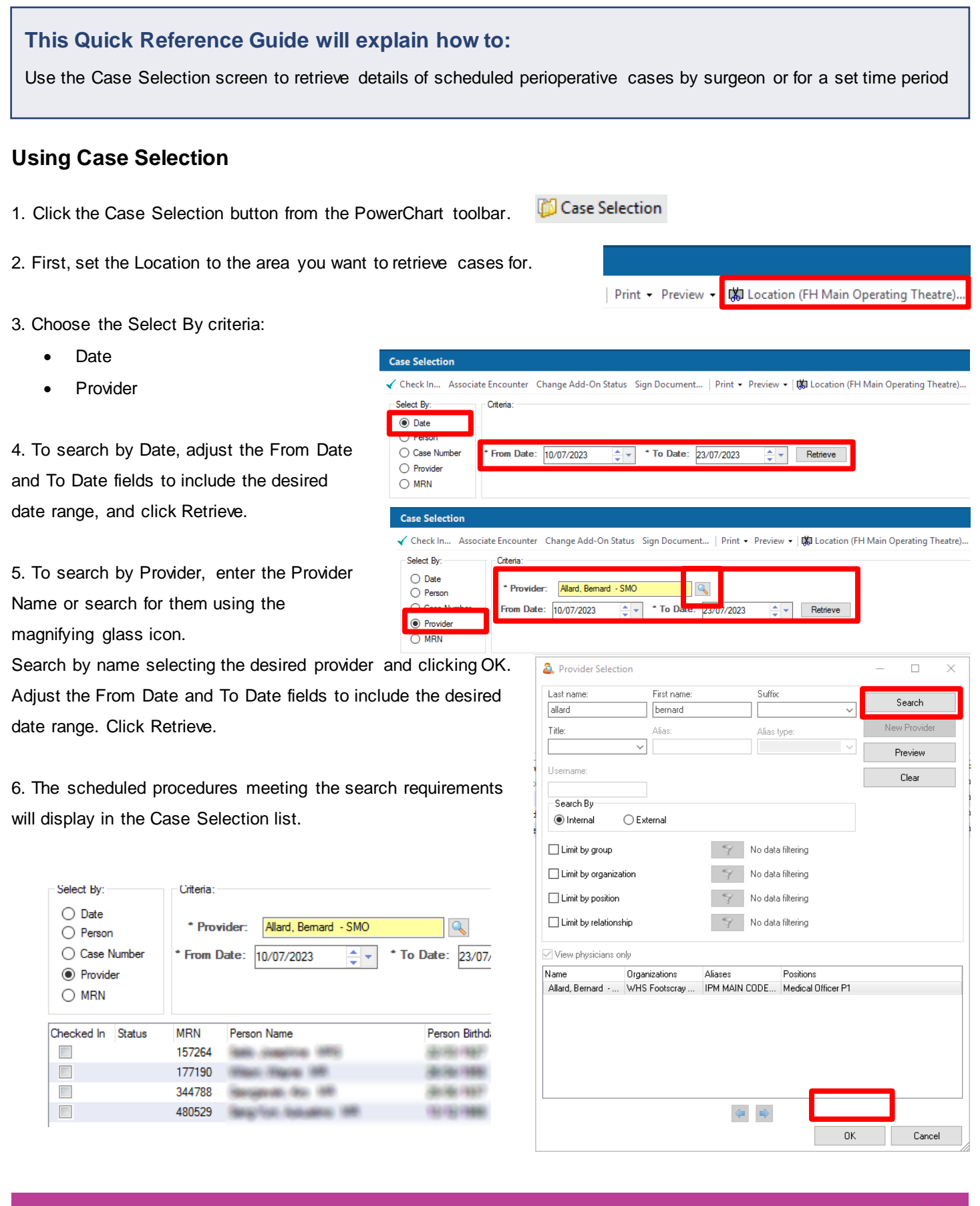

Approved by: Luke Pell